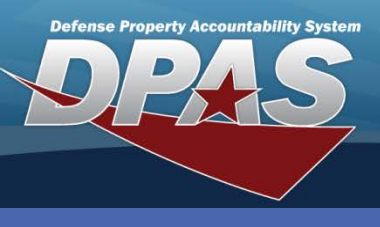

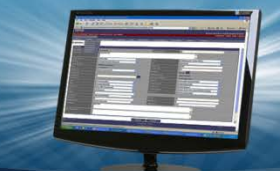

DPAS Quick Reference Guide

## Maintenance Management Assignment Add/Update/Delete

## **Adding Maint Mgmt Assign**

The Maintenance Management Assignment identifies the Maintenance Activity that provides Maintenance and Utilization for the assets associated with a stock number.

- In the PA module, navigate to the Master Data / Maint Mgmt Assign menu.
- Leave all fields as default and select the Add button. This will return all available selections.

| Search Criteria             |                |  |  |  |  |  |  |
|-----------------------------|----------------|--|--|--|--|--|--|
| UIC                         | Select an Item |  |  |  |  |  |  |
| Maint Grp Id                | Select an Item |  |  |  |  |  |  |
| Maint Activity / Owning UIC | Select an Item |  |  |  |  |  |  |
| External Maint Sys Id       | Select an Item |  |  |  |  |  |  |
| Add Search Reset            |                |  |  |  |  |  |  |

- 3. Select a **UIC** from the drop-down list.
- 4. Select a **Maint Grp Id** from the drop-down list.
- 5. If the Activity is external, select the **External Maint Sys** checkbox.
- 6. Select a **Maint Activity** or an **External Maint Sys Id** from the drop-down list.
- 7. Select the **Add** button to complete the process.

| Add                |                          |  |  |  |  |
|--------------------|--------------------------|--|--|--|--|
| *UIC               | UIC003 - CO-LEARN AGENCY |  |  |  |  |
| *Maint Grp Id      | UT - UTILITY TRUCK       |  |  |  |  |
| External Maint Sys |                          |  |  |  |  |
| Maint Activity     | MIDWEST MAINT / UIC003   |  |  |  |  |
| History Remarks    |                          |  |  |  |  |
|                    | Add Cancel               |  |  |  |  |

A **UIC/Maint Grp Id** combination may be assigned to only one **Maint Activity**. A **Maint Activity** may have multiple **UIC/Maint Grp Id** combinations assigned.

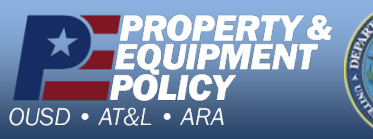

Arrs of sub-

DPAS Call Center 1-844-843-3727

DPAS Website http://dpassupport.golearnportal.org

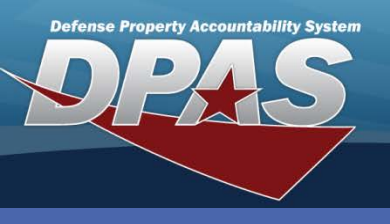

DPAS Quick Reference Guide

Maintenance Management Assignment Add/Update/Delete

## **Updating/Deleting Maint Mgmt Assign**

- 1. In the PA module, navigate to the Master Data / Maint Mgmt Assign menu.
- 2. Select the **Search** button.
- 3. The **Search Results** page displays. Select the *Update* hyperlink to revise a Maint Mgmt Assign, or the *Delete* hyperlink to remove a Maint Mgmt Assign.
- 4. If Updating: Enter your changes and select the **Update** button.
- 5. If Deleting: Verify the Maint Mgmt Assign to delete and select the **Delete** button.

| Search Criteria |        |        |                         |                       |                |                       |  |  |
|-----------------|--------|--------|-------------------------|-----------------------|----------------|-----------------------|--|--|
| UIC             |        |        | Maint Grp Id            |                       |                |                       |  |  |
| Maint Activity  |        |        |                         | External Maint Sys Id |                |                       |  |  |
|                 |        |        |                         |                       |                |                       |  |  |
| Search Results  |        |        |                         |                       |                |                       |  |  |
| Update          | Delete | UIC    | Maint Grp Id            |                       | Maint Activity | External Maint Sys Id |  |  |
| Update          | Delete | UIC003 | WC - WATERCRAFT         |                       |                | NNSY - NNSY           |  |  |
| Update          | Delete | UIC003 | FL - FORKLIFT           |                       | MIDWEST MAINT  |                       |  |  |
| Update          | Delete | UIC003 | SB - SCHOOL BUS         |                       | MIDWEST MAINT  |                       |  |  |
| Update          | Delete | UIC003 | UT - UTILITY TRUCK      |                       | MIDWEST MAINT  |                       |  |  |
| Update          | Delete | UIC003 | LE - LAWNCARE EQUIPMENT |                       | MIDWEST MAINT  |                       |  |  |
| Update          | Delete | UIC003 | AR - Receiving in SAT   |                       | MIDWEST MAINT  |                       |  |  |
| Update          | Delete | UIC003 | AM - AMBULANCE          |                       | MIDWEST MAINT  |                       |  |  |
| Cancel          |        |        |                         |                       |                |                       |  |  |

If there are any open Work Orders or Dispatch Records that use the **UIC/Maint Grp Id**, the assignment cannot be updated or deleted.

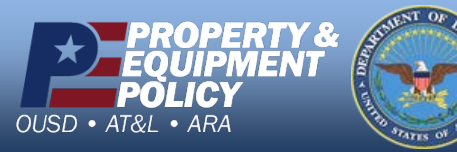

DPAS Call Center 1-844-843-3727

DPAS Website http://dpassupport.golearnportal.org